## CC4 Anywhere

CC4 Anywhere enables you to access your CC4 network from almost any device with internet access from anywhere. You can access the CC4 anywhere desktop which will provide you with access to applications and your files in the same way that you would access them from a CC4 computer in school.

## Pre-requisites -

On windows – download and install the Citrix Receiver for Windows from http://www.citrix.com/downloads/citrix-receiver/windows/receiver-for-windows-41.html On Macs - download and install the Citrix Receiver for Macs from https://www.citrix.com/downloads/citrix-receiver/mac/receiver-for-mac-1182.html On iphones and iPads – download the Citrix Receiver app for free from the app store. Please ask your IT department for more information on adding your account in Citrix Receiver.

## How to use CC4 Anywhere

On Windows and Macs, type the school's CC4 Anywhere URL into your internet browser address bar - <u>https://cc4anywhere.edgbastonhigh.co.uk</u>

Enter your network username and password and click Log On.

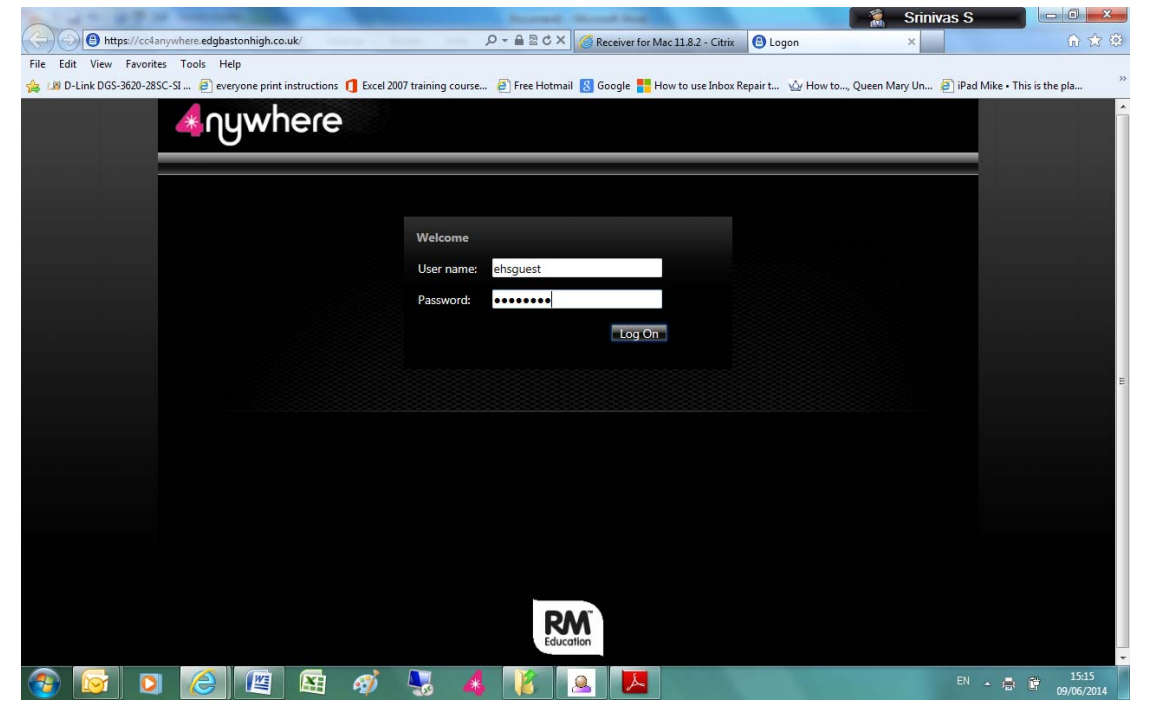

If you are taken to the page asking you to **Download Client**, click on **Already Installed** under **Other Options** on the right hand side of the page.

Click on CC4 Anywhere Desktop.

| 🗶 Landel de la companya de la companya de la company | as S                            |
|----------------------------------------------------------------------------------------------------|---------------------------------|
| 🗲 💮 🔞 https://cc4anywhere.edgbastonhigh.co.uk/Clitix/CAG/site/default.aspx 🖉 🕈 🗟 🗙 🚳 Receiver for Mac 11.8.2 - Citrix 🔹 😨 Citrix XenApp - Applications 🗴                                                                                                    | n 🕁 🔅                           |
| File Edit View Favorites Tools Help                                                                                                    |                                 |
| 🌸 🕼 D-Link DGS-3620-28SC-SI 🗿 everyone print instructions 🐧 Excel 2007 training course 🗿 Free Hotmail 😵 Google 🏪 How to use Inbox Repair t 🎡 How to, Queen Mary Un                                                                                                    | 🗿 iPad Mike • This is the pla » |
| 4nywhere                                                                                                    | <u>^</u>                        |
| Applications Nessages 🕦                                                                                                    |                                 |
| Logged on at ensuest Log Off Reconnect   Disco                                                                                                    | nect                            |
| and a second second second second second second second second second second second second second second second                                                                                                    |                                 |
| Dektops                                                                                                    |                                 |
| Main                                                                                                    |                                 |
| CC4 Anywhere Desktop                                                                                                    | £                               |
|                                                                                                    |                                 |
|                                                                                                    |                                 |
|                                                                                                    |                                 |
| Problem Connect                                                                                                    | ting?                           |
|                                                                                                    |                                 |
|                                                                                                    |                                 |
|                                                                                                    |                                 |
|                                                                                                    |                                 |
|                                                                                                    |                                 |
|                                                                                                    |                                 |
|                                                                                                    |                                 |
|                                                                                                    |                                 |
|                                                                                                    |                                 |
| RM                                                                                                    |                                 |
| Education                                                                                                    |                                 |
| 🐵 💽 🗵 🙋 🖼 🧭 💺 💰 🦹 🚨 🔼                                                                                                    | EN 🔺 📑 📴 15:17<br>09/06/2014    |

This will open a virtual desktop similar to the one you see when you logon on to the school's CC4 computers.

In the Location Chooser window, select Main Site and tick Default to this location at next logon and click OK.

| CC4 Anywhere Desktop - Citrix online plug-in                                                                                                    | Incased, Name Ref.                                                                                                    | 💻 🗌 S               |
|----------------------------------------------------------------------------------------------------|----------------------------------------------------------------------------------------------------|---------------------|
| Learning<br>Resources                                                                                                    | and the second second sec |                     |
|                                                                                                    | 4 Location Chooser                                                                                                    |                     |
| My Work                                                                                                    | Current Location Properties                                                                                                    | 5                   |
|                                                                                                    | Available Locations<br>Select the location whose mapped drives and printers you want to<br>connect to:                                                                                                    | 1                   |
|                                                                                                    | Filter:   Show <u>All</u> Show <u>Recent</u>                                                                                                    |                     |
|                                                                                                    | B-∰a Desktops<br>⊕-∯a Leptops<br>⊕-∰ Lower School                                                                                                    |                     |
| Balling Street                                                                                                    | Default to this location at next locom     Properties                                                                                                    |                     |
| And in case of the local division of the local division of the loc | OK Cancel                                                                                                    |                     |
|                                                                                                    |                                                                                                    |                     |
| and the second second second                                                                                                    |                                                                                                    | -271                |
| 🚱 🔾 🔺 🕵                                                                                                    |                                                                                                    | 15:23<br>09/06/2014 |

You will now be able to access all your core programs, N:, RM Staff, RM SharedDocuments and All Staff drives as you would on a computer in school.